# WV-CU980软件升级步骤

本手册记载了WV-CU980(以下称作本机)的软件升级步骤。 软件使用i-PRO配置软件进行更新。 首先请阅读本手册第3页的"i-PRO配置软件的安装",将配置软件安装到PC。并且将本机与PC联网。

### 备注

●本手册将"本软件"称为"软件"或"固件"。

# **WV-CU980**的操作

操作步骤

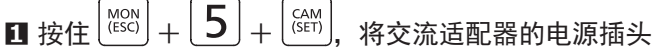

插入电源插座,接通电源。

显示管理员ID输入画面。

| Software  | Update |
|-----------|--------|
| AdminID _ |        |

## 2 用数字键输入管理员ID

将显示已输入的管理员ID画面。

Software Update AdminID 12345678

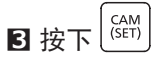

显示密码输入画面。

| Software | 9 Update |
|----------|----------|
| Passwd   |          |

4 用数字键输入管理员密码

| Software | e Update |
|----------|----------|
| Passwd   | ******   |

# **5** 按下<sup>(CAM</sup>(SET))</sup>

如果输入了错误的管理员ID或密码,将显示"Invalid"数 秒钟,然后返回管理员ID输入画面。请输入正确的管理员 ID和密码。如果管理员ID和密码输入正确,将显示等待软 件接收的画面。

| Software Up | date |
|-------------|------|
| Preparing . |      |

## Ⅰ 使用i-PRO配置软件升级本机的软件版本

执行本手册第4页中的"使用i-PRO配置软件更新固件"。

显示软件正在接收数据的画面。

Software Update Updating ...

备注

- 软件更新最多需要1分钟左右的时间,期间会一直 显示软件正在接受数据的画面。
- ●软件更新过程中,请勿关闭本机电源或进行其他操 作。
- 如果与i-PRO配置软件通信时出现异常,系统可能
   不会显示软件正在接收数据的画面,而是显示软件
   更新失败(下载错误)的画面(后述)。
- 有关软件更新,请咨询您购买本机的经销公司(安 装施工公司)。

软件更新完成后,显示软件更新完成画面。

### <软件更新正常完成时>

此时将显示软件更新完成(正常)画面。

Software Update Complete

下次打开本机电源时,将启动更新后的软件。

### <软件更新过程中出现异常时>

如果出现以下异常情况,将显示软件更新失败(下载错误)画面。

Software Update Download Error

- ●本机与i-PRO配置软件之间发生通信异常
  - →请确认本机与i-PRO配置软件之间的通信环境,然后 再次实施软件更新
- ●从i-PRO配置软件向本机发送的软件不是正版软件
  - →请确认i-PRO配置软件指定的软件是否为本机器的正 版软件,然后再次实施软件更新

下次打开本机电源时,将启动更新前的软件。

如果出现以下异常,将显示软件更新失败(写入错误)画 面

Software Update

- Write Error
- ●从i-PRO配置软件接收到的软件在写入本机存储器时发 生异常

→请再次实施软件更新

下次打开本机电源时,将启动本机出厂时安装的软件。

#### 备注

打开电源后,启动的软件版本将会在显示屏上显示
 几秒钟。详细内容请参阅本机使用说明书 操作设置
 篇"接通电源"(☞第13页)。

### 7 切断电源

从电源插座上拔下电源插头。

# 关于i-PRO配置软件

# i-PRO配置软件的安装

通过浏览器访问以下松下支持网站,并浏览下载页面。

https://security.panasonic.com/training\_support/design\_tools/iCT/ 按照下载页面中的步骤,将i-PRO配置软件(V1.3或更高版本)下载并安装到您的PC。

### 备注

●下载的数据中包含i-PRO配置软件的使用说明书(i-PRO配置软件.pdf)。 请阅读使用说明书了解需要的PC规格和i-PRO配置软件的基本操作方法。

●下面将使用i-PRO配置软件的画面(可能与实际画面部分不同)进行说明。

# 启动i-PRO配置软件

启动i-PRO配置软件。

此时将显示"注册新用户信息"画面。

| 注册新用户信息以启动此质                                  | 立用程序。                                                         |
|-----------------------------------------------|---------------------------------------------------------------|
|                                               |                                                               |
| 用户名                                           |                                                               |
| AT 1                                          |                                                               |
| 密码(8至32个字符)*                                  |                                                               |
|                                               |                                                               |
| 重新确认密码                                        |                                                               |
|                                               |                                                               |
|                                               | □ 按照质择日二龄)的家和点                                                |
|                                               | 口仅照应件业小福八的适应于                                                 |
| 密码请使用大写字母、小写                                  | 字册,数字和符号由的3种式3种以上的字符组合。                                       |
| 设置不包含用户名的密码。                                  | 1 - C 871 4411 0 1 4001 9401 97 1 0 1 10 11 0                 |
| 设置不包含用户名的密码。<br>青妥善保存管理员名和密码。                 | 2 2 2 2 3 4 13 2 11 40 01 20 01 1 1 1 1 1 1 1 1 1 1 1 1 1 1 1 |
| 设置不包含用户名的密码。<br>青妥善保存管理员名和密码。                 | ,<br>, , , , , , , , , , , , , , , , , , ,                    |
| □设置不包含用户名的密码。<br>青妥善保存管理员名和密码。 ✓ 此复选框设为有效时,   | 可以连接因特网确认此软件版本是否是最新版。                                         |
| 设置不包含用户名的密码。<br>请妥善保存管理员名和密码。<br>☑ 此复选框设为有效时, | 可以连接因特网确认此软件版本是否是最新版。                                         |
| 设置不包含用户名的密码。<br>请妥善保存管理员名和密码。<br>2 此复选框设为有效时, | 可以连接因特网确认此软件版本是否是最新版。                                         |
| 设置不包含用户名的密码。<br>青妥善保存管理员名和密码。<br>☑ 此复选框设为有效时, | 可以连接因特网确认此软件版本是否是最新版。                                         |
| 按置不包含用户名的密码。<br>青妥善保存管理员名和密码。<br>✓ 此复选框设为有效时, | 可以连接因特网确认此软件版本是否是最新版。                                         |
| 设置不包含用户名的密码。<br>青妥善保存管理员名和密码。<br>☑ 此复选框设为有效时, | 可以连接因特网确认此软件版本是否是最新版。                                         |
| 按置不包含用户名的密码。<br>青妥善保存管理员名和密码。<br>✓ 此复选框设为有效时, | 可以连接因特网确认此软件版本是否是最新版。                                         |

仅在首次安装后启动时,需要注册"用户名"和"密码"。 按下[签入]按钮。

## 备注

• "注册新用户信息"画面仅在安装后首次启动时显示,第二次以后将显示"签入"画面。

| □ 按照原       | 洋显示输入的密码字符 |
|-------------|------------|
|             |            |
| 软件版本是否是最新版。 |            |
| 软件版本是否是最新版。 |            |
|             |            |
| ł           | □ 按照原1     |

# 使用i-PRO配置软件更新固件

签入后会显示"菜单选择"画面。

| 远译后动     | b模式。<br>本模式            |     |                        |         |                    |   |
|----------|------------------------|-----|------------------------|---------|--------------------|---|
| 请选择伯     | E务图标。<br>初始状态          |     |                        |         | 维护                 |   |
| P        | 更改IP地址                 |     | C                      | 下载设置文件  |                    |   |
|          | 管理员设置                  |     |                        | 上传设置文件  |                    |   |
|          |                        |     |                        | 升级固件    |                    |   |
|          |                        |     |                        | 重新自动摄像和 | 1                  |   |
|          | -4tt -14               |     |                        |         | u<br>              | _ |
| して安全     | 2 <b>(尺八</b><br>逐功能可用。 |     |                        |         |                    |   |
| IP       | 更改IP地址                 | ,   | 管理员设置                  |         | <b>壹</b> 摄像机设置     |   |
| <b>^</b> | 录像机管理员控制台              | CGI | 发送CGI列表                |         | 其 IEEE 802.1X 证书管理 |   |
|          | 扩展软件设置                 | ٹ   | 下载设置文件                 |         | ▲ 上传设置文件           |   |
|          |                        | 1   | 1.1.胃的2164/11/11/11/11 | 白动      |                    |   |

选择用于与WV-CU980通信的网络适配器的IP地址。 选择[基本模式]后,勾选[维护]下的[升级固件]。 按[下一步]按钮。

如果显示下面的"检出结果"画面,请按画面右上方的[×]按钮关闭画面。

| 检出结果        |                  |                                          |                          |              | •                       |
|-------------|------------------|------------------------------------------|--------------------------|--------------|-------------------------|
| 新检测到以下设备。请  | 通过[开始]按钮获取目      | 标设备的更多设置信息。                              | *( <b>全部搜寻) ▼ ▼</b> 过滤条件 | 输入用于         | 登录设备的用户名和密码。            |
|             | 파니 모 나판/용사이사드 85 |                                          | + uppp (a)               | 11/440       | 用户名                     |
| readeril.   | 空亏 摄脉机标题         | MAUUUM 序列写 凹叶加·                          | 4 HIIP(S)                | 1抜1家11       |                         |
|             | The Party of the | and the second second                    |                          |              | 密码                      |
| · · · · · A | 1.0 0 0 0        | P. B. B. Contraction In                  |                          |              |                         |
|             |                  |                                          |                          | 录像机          | 用户名                     |
| X           |                  | A REPORT OF A                            | 1544                     |              |                         |
|             | 40.05            | and different set of                     | - **                     |              | 密码                      |
| 1.64.6      | 1.15             | 1.1.1.1.1.1.1.1.1.1.1.1.1.1.1.1.1.1.1.1. |                          | •            | m + 5                   |
|             | 101 8 111        | and the second                           |                          | 其他           | 用戶名                     |
| COLUMN A    | TRETE            | a provinsi nevel ne                      |                          |              | क्रेंट्र इ.च.           |
|             |                  |                                          |                          |              |                         |
|             |                  |                                          |                          | □ 按照<br>▼ 下汐 | 8原样显示输入的密码字符。<br>(使用此内容 |
| ±;; 8       | ŧ                |                                          |                          | <u>R</u>     | 开始                      |

4

如果显示下面的"错误"画面,请按[确定]按钮。

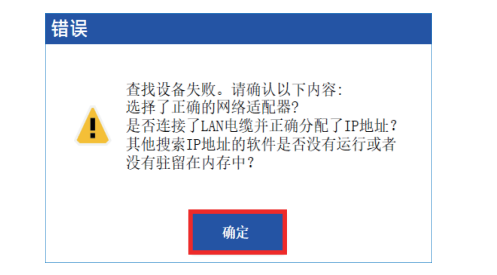

备注

●由于WV-CU980未检测到与设备的连接,因此即使PC和WV-CU980连接正确,也可能显示上述错误画面。

在"标题栏"中按下[选项]。

| 🥶 i-PRO配置软件 - V <b>1 1 🗘 [1]</b> | P 190-1798]        | 新创作 打开 保存                  | 使用说明书 选项  | _ = ×      |
|----------------------------------|--------------------|----------------------------|-----------|------------|
| ≡                                | 菜单选择               | *(全部搜寻) ▼ ▼过滤条件            | 89° 🎝 🗘 🖫 | <b>i P</b> |
| ★ 菜单选择                           |                    |                            |           |            |
| <b>涉</b> 升级固件                    | C                  |                            |           | >          |
|                                  |                    | : 🕂                        | : 🕀       | -:: 🤂      |
|                                  | ₩ 所有装置             |                            |           |            |
|                                  | □ 信息 IP地址 型号 摄像机标题 | MAC地址 序列号 固件版本 HTTP(S) 用户名 |           |            |
|                                  |                    |                            |           |            |
|                                  |                    |                            |           |            |
|                                  |                    |                            |           |            |
|                                  |                    |                            |           |            |
|                                  |                    |                            |           |            |
|                                  |                    |                            |           |            |
|                                  |                    |                            |           |            |
|                                  |                    |                            |           |            |
|                                  |                    |                            |           |            |
|                                  |                    |                            |           |            |
|                                  |                    |                            |           |            |
|                                  | 选定的/列出的设备: 0/0     |                            |           |            |

| 显示"选项" | 画面。 |
|--------|-----|
|--------|-----|

| 单选择               | 通讯                                                                       |
|-------------------|--------------------------------------------------------------------------|
| 讯<br>存到<br>规      | 操作数量<br>选择与设备并发通信的次数。<br>当网络带宽窄时,建议降低值并执行。<br>4▼                         |
| 入<br>冯捕捉设置<br>本信息 | 检测时间<br>请输入设备检出的时间<br>2秒(1-30)                                           |
|                   | PING设备可用检查<br>■通过在顺序通信之前发送PING命令来确认设备的的可用性<br>(在禁止PING命令的网络上使用时,请关闭此复选框) |
|                   | 网络适配器配置<br>请选择网络适配器设备进行通信的。<br>□显示包括无线网络适配器                              |
|                   | 升级固件<br>□固件更新前后,请下载配置文件和日志<br>□ 启用wv-cu980固件更新操作                         |
|                   |                                                                          |
|                   | 施士                                                                       |

选择"通讯"。

在"升级固件"下,勾选"启用WV-CU980固件更新操作。"选项。 点击 [确定] 按钮。

选择"升级固件"。

| 🋃 i-PRO配置软件 - V 🛯 🎝 🕹 [ 🕈 | 2.168.4 (7.74)         | 新创作    打开    保存         | 使用说明书   选项   🗕 | <b>×</b> = |
|---------------------------|------------------------|-------------------------|----------------|------------|
| =                         | 菜单选择                   | ▶(全部搜寻) 	 ▼过滤条件         | 19° 🗧 C° 🖪 🔋   | <b>Ş</b>   |
| ★ 菜单选择                    |                        |                         |                |            |
| → 升级固件                    | <                      |                         |                | >          |
|                           |                        | :: 🕀                    | :              | -: 🤆       |
|                           | □ 信息 IP地址 型号 摄像机标题 MAC | 地址 序列号 固件版本 HTTP(S) 用户名 |                | <          |
|                           |                        |                         |                |            |
|                           |                        |                         |                |            |
|                           |                        |                         |                |            |
|                           |                        |                         |                |            |
|                           |                        |                         |                |            |
|                           |                        |                         |                |            |
|                           | 选定的/列出的设备 : 0/0        |                         |                | -7         |

按"CU980固件更新"的[下一步]按钮。

| 2 | -PRO配置软件 - V <b>1.1 1 * [1</b> ] | 150-179N]            | 新         | 创作   打开   保  | 存   使用说明书      | 选项   💶 🗙                                                 |
|---|----------------------------------|----------------------|-----------|--------------|----------------|----------------------------------------------------------|
| = |                                  | 升级固件                 | *(全部搜寻) 🔻 | ▼过滤条件        | ŧq~ ء          | ×                                                        |
| ŧ | 菜单选择                             |                      |           |              |                | 请选择存储固件的文件夹。单击"开<br>始"按钮开始固件更新。                          |
|   |                                  | <                    |           |              |                | 请选择存储固件的文件夹。<br>固件存储文件夹                                  |
| 诗 | 升级固件                             |                      |           |              |                |                                                          |
|   |                                  |                      |           | :: 🔁         | :: 🤁           | 「金田3松,北加拓柏和内宗田林井                                         |
|   |                                  | ₩ 所有装置               |           |              |                | "wow.img"和驱动软件"wow.bin"时,或使用此功能执行两步更新固件                  |
|   |                                  | □ 信息 IP地址 型号 摄像机标题 ) | MAC地址 序列号 | 固件版本 固件版本(之前 | i) HTTP(S) 用户名 | 时,请按照本公司网页下载的文件夹<br>结构进行升级。有时摄像机可能运行<br>不正常,请同时升级上述两个固件。 |
|   |                                  |                      |           |              |                |                                                          |
|   |                                  |                      |           |              |                |                                                          |
|   |                                  |                      |           |              |                |                                                          |
|   |                                  |                      |           |              |                | 01000因此市業                                                |
|   |                                  |                      |           |              |                | 下一步                                                      |
|   |                                  |                      |           |              |                |                                                          |
|   |                                  |                      |           |              |                |                                                          |
|   |                                  |                      |           |              |                |                                                          |
|   |                                  |                      |           |              |                |                                                          |
|   |                                  | 4                    |           |              |                | 确认画面                                                     |
|   |                                  | 选定的/列出的设备 : 0/0      |           |              |                |                                                          |

显示"CU980固件更新"画面。

| 🚰 CU980固件更新                                 | × |
|---------------------------------------------|---|
| 法指定目标10秒钟。<br>192_168_0_210<br>通貨短周件文件(imp) |   |
|                                             | D |
| 执行                                          |   |

输入WV-CU980的IP地址。

选择从松下支持网站下载的WV-CU980固件(\*.img)。

https://security.panasonic.com/training\_support/documentation\_database/

### 备注

●在上述网站的[Model Number]栏搜索"WV-CU980",然后从Product页面的[Firmware]中下载固件。

按[执行]按钮。

#### 重要

●在按[执行]按钮之前,请确认WV-CU980的显示屏上显示了"等待软件接收"画面(本手册中第1页5)。

## 备注

●关于WV-CU980的IP地址的确认方法,请参阅WV-CU980使用说明书操作设置篇"网络设置"(☞第24页)。

正在更新的画面最长显示1分钟后,将显示"更新完成"画面。 点击 [确定] 按钮。

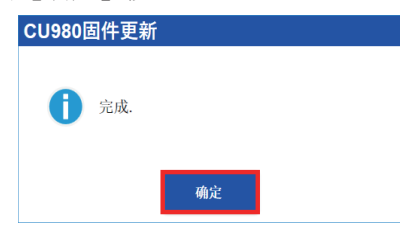

如果更新失败,将显示以下错误画面。

按[确定]按钮将关闭错误画面。

检查PC是否与WV-CU980正确连接、以及IP地址等是否设置正确,然后再次进行固件更新。

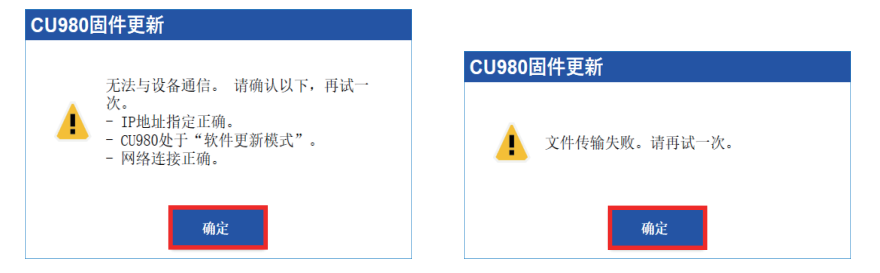